| Universidad de           | Recursos para la evaluación | Julio |
|--------------------------|-----------------------------|-------|
| Zaragoza                 | SCOPUS Informe de citas e   | 2024  |
| Biblioteca Universitaria | Indice H                    |       |

Cómo obtener datos globales de un autor en Scopus.

Desde la página de inicio, seleccionar la opción de búsqueda "Authors".

| Scopus                                                                       | Search | Sources | Lists      | SciVal <i>⊫</i> | ? | Ŷ | 愈 | Create account | Sign in    |
|------------------------------------------------------------------------------|--------|---------|------------|-----------------|---|---|---|----------------|------------|
| Start exploring                                                              |        |         |            |                 |   |   |   |                |            |
| Discover the most reliable, relevant, up-to-date research. All in one place. |        |         |            |                 |   |   |   |                |            |
| 🛿 Documents 🛛 Authors 📾 Affiliations                                         |        |         |            |                 |   |   |   |                |            |
| Search using: Author name 🗸                                                  |        |         |            |                 |   |   |   | Sea            | rch tips 🍞 |
| Enter last name *<br>arsuaga                                                 |        |         | Er<br>j. l | ter first name  |   |   |   |                |            |
| Enter affiliation name                                                       |        |         |            |                 |   |   |   |                |            |
|                                                                              |        |         |            |                 |   |   |   |                | arch O     |

En la siguiente pantalla, aparecerán las entradas (nombres y variantes) que responden a la búsqueda. Los autores pueden ponerse en contacto con Scopus para que se unifiquen las entradas, abriendo el enlace

"Request to merge authors  $\Box$  All  $\sim$  Show documents Citation overview Request to merge authors ).

Cada una de las entradas de autor indexada en Scopus llevará asociado el número de documentos. Para acceder al "informe de citas" de cada una, la seleccionaremos y pulsaremos el enlace "Citation overview".

| Universidad de           | Recursos para la evaluación | Julio |
|--------------------------|-----------------------------|-------|
| Zaragoza                 | SCOPUS Informe de citas e   | 2024  |
| Biblioteca Universitaria | Indice H                    |       |

## 3 author results

About Scopus Author Identifier >

| Author last name <b>"arsuaga"</b> , Author first name <b>"j.l"</b>                                                                       |          |                                                                                                    |           |                                   |                       |                   |
|----------------------------------------------------------------------------------------------------|----------|----------------------------------------------------------------------------------------------------|-----------|-----------------------------------|-----------------------|-------------------|
| 🖉 Edit                                                                                                    |          |                                                                                                    | "Citatio  | n overview": Informe de la        | s citas recibidas     |                   |
| □ Show exact matches only                                                                                                    |          |                                                                                                    | L         |                                   | Sort on: Document cou | nt (high-low)     |
| Refine results Limit to Exclude                                                                                                    |          | Show documents Citation overview                                                                   | Request   | to merge authors                  |                       |                   |
|                                                                                                    |          | Author                                                                                             | Documents | Affiliation                       | City                  | Country/Territory |
| Selección de las<br>entradas en la lista de<br>nombres y variantes                                                                       | <b>1</b> | Arsuaga, Juan Luis<br>Arsuaga, Jean Luis<br>Arsuaga, J. L<br>Arsuaga, Juan L.<br>View last title V | 334       | Universidad Complutense de Madrid | Madrid                | Spain             |
| CSIC-UCM - Instituto de (1) ><br>Geologia Economica<br>(IGE)<br>□ Centro Nacional de (1) ><br>Investigación sobre la<br>Evolución Humana | 2        | De Arsuaga, J. L.<br>de Arsuaga, J. L.<br>View last title 🗸                                        | 2         | Universidad Complutense de Madrid | Madrid                | Spain             |
| (CENIEH) Centro de Investigación (1) >                                                                                                   | 3        | Arsuaga, J. L                                                                                      | 1         |                                   |                       |                   |
| View more                                                                                                    |          | View last title $\checkmark$                                                                       |           |                                   |                       |                   |
|                                                                                                    |          |                                                                                                    | ↓ ↓       |                                   |                       |                   |

Pantalla "citation overview" o informe general de las citas recibidas por un autor (los datos corresponderán a la entrada que se haya seleccionado).

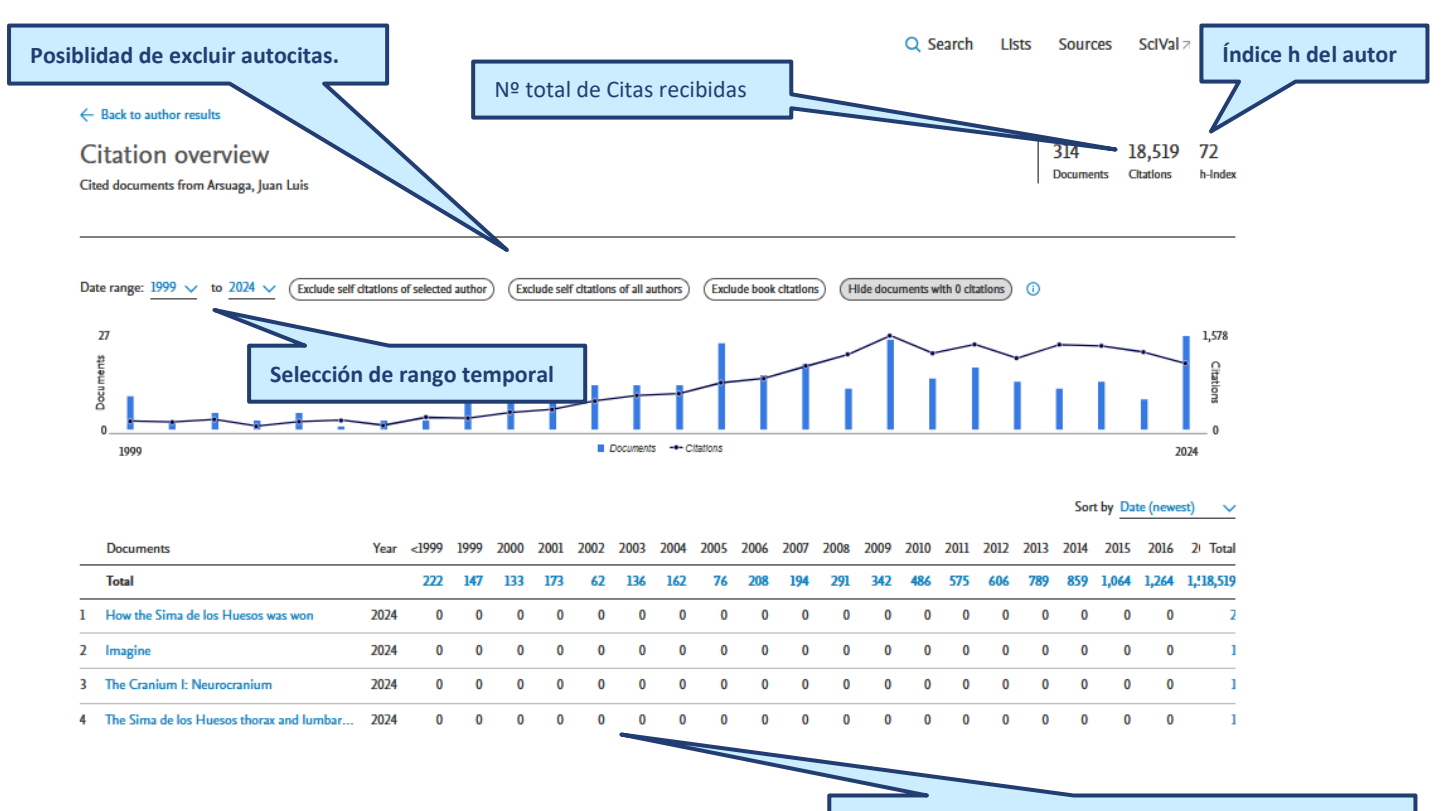

Lista de documentos indexados en Scopus, con distribución de citas/año

| Universidad de           | Recursos para la evaluación | Julio |
|--------------------------|-----------------------------|-------|
| Zaragoza                 | SCOPUS Informe de citas e   | 2024  |
| Biblioteca Universitaria | Indice H                    |       |

Si abrimos el enlace asociado al nombre, accederemos al perfil del autor, que contiene datos de identificación (Scopus Author ID, Orcid, Filiación), así como datos bibliométricos: número total de citas, índice h del autor. A través de distintas pestañas, se pueden visualizar varios conjuntos de datos: métricas, número de coautorías, número de documentos citantes, etc. La pestaña "Author metrics", por ejemplo, mostrará, entre otros datos, el número de documentos situados entre el 25% de los más citados en su especialidad y grado de internacionalización de sus trabajos en colaboración.

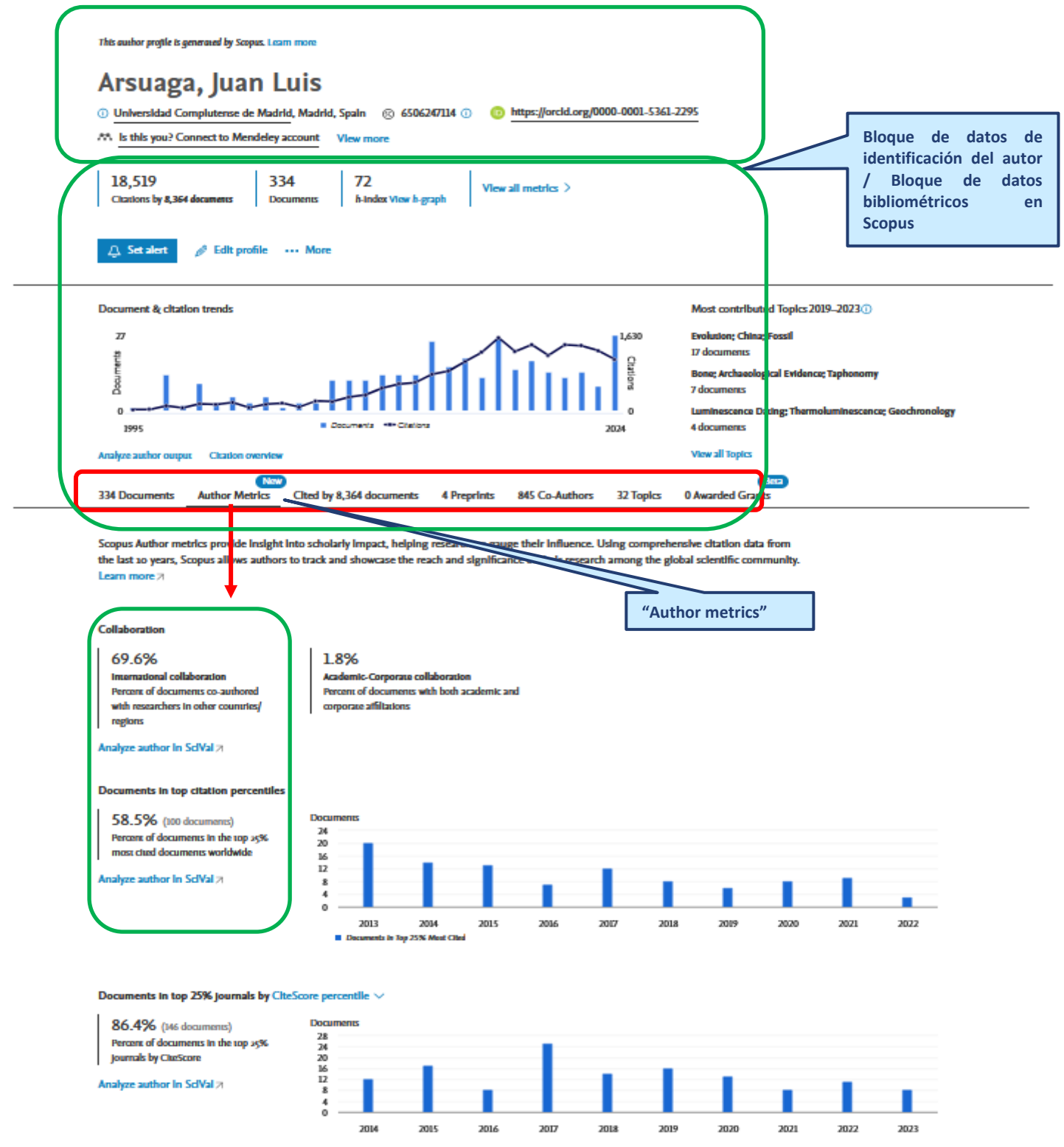

| Universidad de           | Recursos para la evaluación | Julio |
|--------------------------|-----------------------------|-------|
| Zaragoza                 | SCOPUS Informe de citas e   | 2024  |
| Biblioteca Universitaria | Indice H                    |       |

Podemos también desde aquí acceder a la página de "Citation overview" que ya hemos visto. Y a la página "Analyze author ouput", que segmenta los documentos indexados según distintos elementos. El enlace "view h graph" lleva a la página en donde se muestra de forma gráfica la composición o distribución de su índice h y de los documentos de su responsabilidad indexados en Scopus.

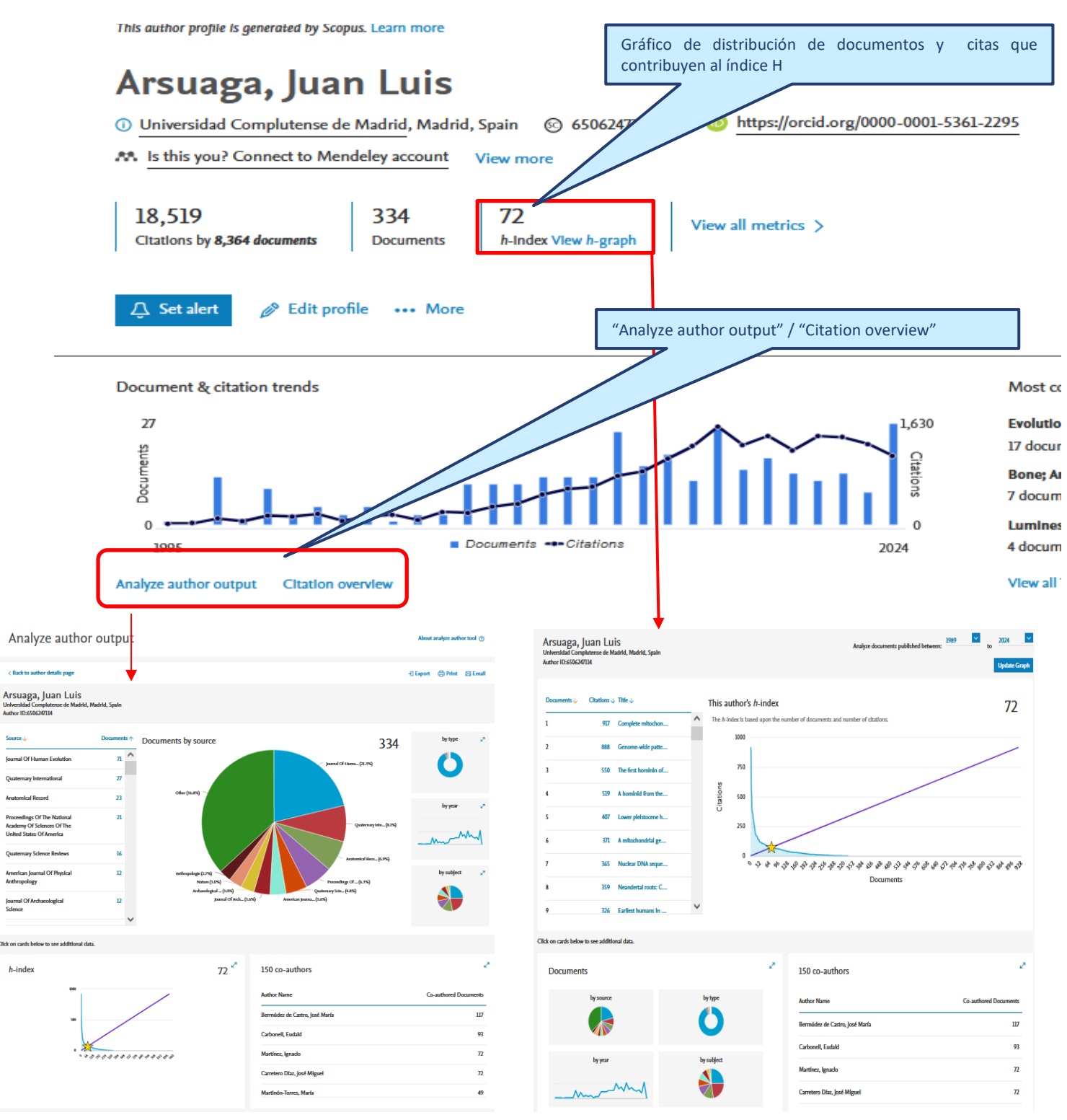